# Initiation Niveau1 Première approche de la Maquette 3D

# **Objectifs** :

- Lire une maquette 3D dans toutes les vues
- Gestion des échelles et des unités de travail.
- Créer de nouvelles vues : Niveaux, coupe2D, coupe3D, Perspectives à fuyantes et Duplication,

# Maquette 3D : Pavillon en Dordogne Avec l'aimable collaboration du Cabinet d'Architecture COQ&LEFRANCQ

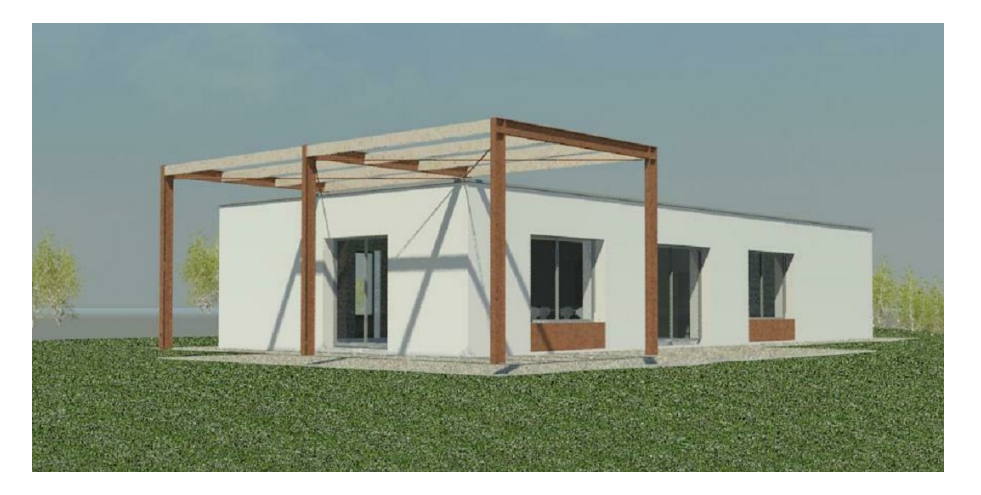

Il s'agit d'un pavillon de 103,47m<sup>2</sup> situé dans le département de la DORDOGNE, (alt : 245m), de plein pied sur un seul niveau.

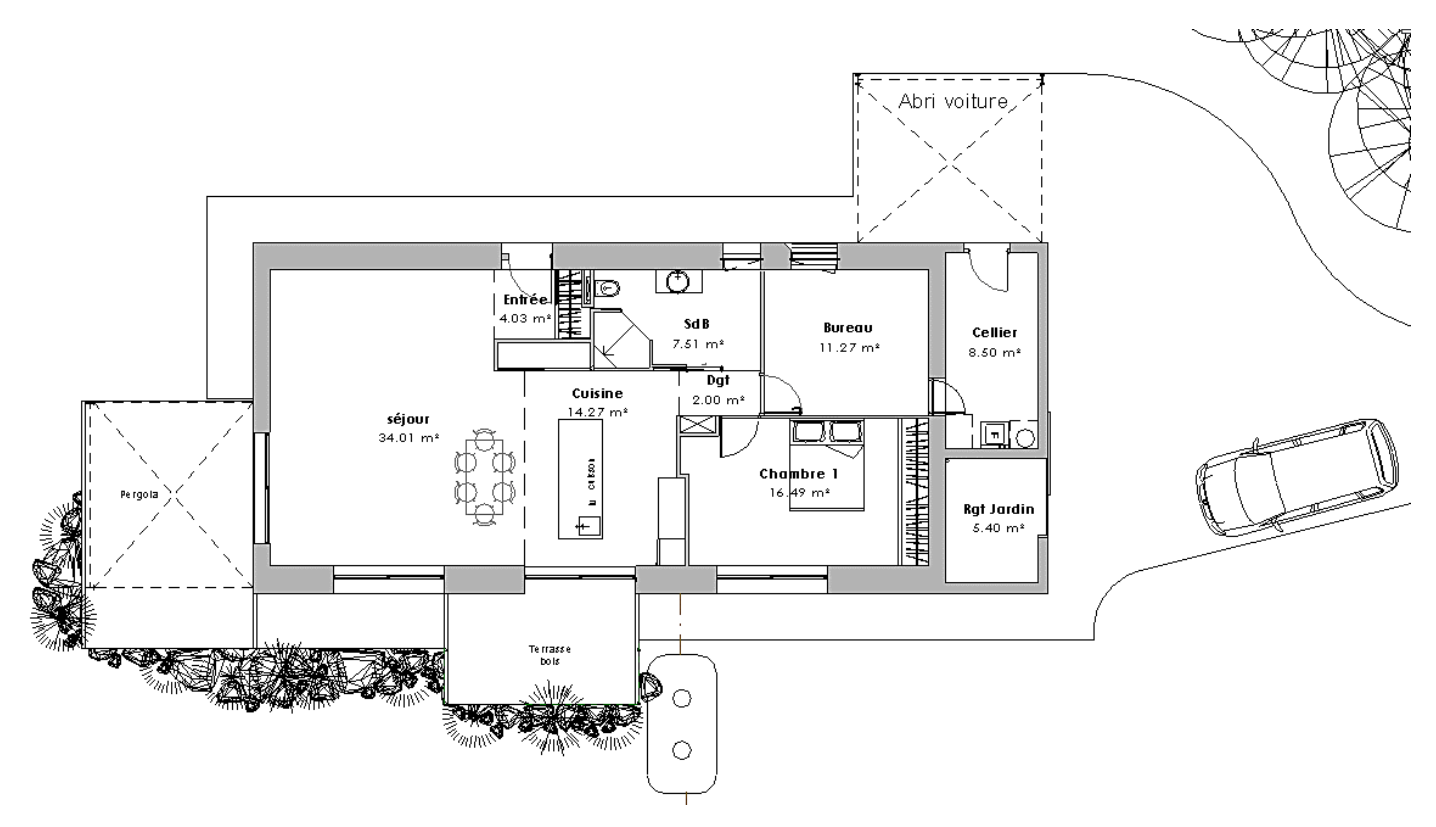

La maquette ci-dessus a été créée à partir de deux niveaux : RDC et Acrotère.

# 1) Lecture d'une maquette3D

La

vue

- 1) Cliquer sur **OUVRIR**
- 2) Choisir le fichier : Pavillon\_1.rvt
- **RDC 1/100** 3) Double clic sur : dans l'arborescence du projet

A partir de la fenêtre de l'ARBORESCENCE du Projet, il est possible d'ouvrir : Des plans d'étage (RDC 1/100, ...) Des plans de plafond Des Vues 3D \_ Des élévations (façades) Des coupes \_ - 🕤 - 🏷 - 🚔 - 💉 🕫 🗛 🚱 - 🔉 📴 😤 📴 - 👻 Autodesk Revit 2016 - VERSION ETUDIANTE - Pavillon, 1.vt - Plan d'étager RDC 1/1... 🖡 Entrez mot-clé oue Structure Systèmes Insérer Annoter Analyser Volume et site Collaborer Vue Gérer Compléments Site Designer BIMObject® BIMOne AnCad 
 Image: State of the state of the s Ar Modifier 🕕 Poteau 🔹 📒 Sol 🔹 🏢 Meneau Scalier + 🕼 Groupe de modèles 🔹 🔚 Etiqueter une pièce 🔹 🔀 Etiqueter une surface Circulation Création Modèle Pièce et surface 🔻 priétés Plan d'étage Plan d'étage: RDC 1/100 Plan d'étage: RDC 1/100 Remplacements visibilité / gr... Modif Options d'affichage des grap... Modif Niveau en fond de plan Orientation du niveau en fon... Plan Verlon V PB Modifier le type Modifier... Modifier... palette de propriétés ci-contre donne la possibilité Affichage des jonctions de mur Nettoyer toutes les jonctio Discipline Architecture Afficher les lignes cachées Par discipline Emplacement du choix des c... Arrière-plan de modifier les paramètres de la Choix des couleurs du système Style d'affichage de l'analyse ... Aucun(e) Appliquer de des pr orescence du projet - Pavillon\_1.rvt Ø Vues (tout) La palette ci-contre Acrotère - Plan Auvent - Plan de fondation permet le Plan de Masse RDC 1/50 Electricité <u>déplacement</u> de RDC 1/100 Plans de plafond
Uues 3D
(3D) l'utilisateur dans l'ensemble du ------(3D) -- Elévations (Elévation de construction) -- Coupes (Coupe du bâtiment) -- Rendus projet Légendes Nomenclatures/Quantités ↓ 1:100 □ 🗇 🌣 😪 🖝 🕸 🌣 9 😳 總 🖼 < On remarquera ici :

- L'échelle de la vue est au 1/100
- Un cadre autour du plan du RDC. Ceci est très important car c'est uniquement la vue à l'intérieur du cadre qui sera présente dans une feuille de présentation du projet.
- L'orientation géographique n'est pas représentée. En règle générale, l'architecte dessine son projet avec une orientation NORD en haut de l'écran. On dit alors que la vue est orientée NORD DU PROJET. Ceci est à vérifier dans la palette des propriétés :

| Propriétés                     |                    | ×   |       |
|--------------------------------|--------------------|-----|-------|
| Plan d'étage                   |                    | •   |       |
| Plan d'étage: RDC 1/100        | V 🗄 Modifier le t  | ype |       |
| Remplacements visibilité / gr  | Modifier           | ~   |       |
| Options d'affichage des grap   | Modifier           |     |       |
| Niveau en fond de plan         | Aucun(e)           |     |       |
| Orientation du niveau en fon   | Plan               |     |       |
| Orientation                    | Nord du projet 🛛 💊 | 2   |       |
| Affichage des jonctions de mur | Nord du projet     |     |       |
| Discipline                     | Nord géographique  |     |       |
| Afficher les lignes cachées    | Par discipline     | -   |       |
| Emplacement du choix des c     | Arrière-plan       |     |       |
| Choix des couleurs             | <aucun></aucun>    |     | a 🖄 🛯 |
| Choix des couleurs du système  | Modifier           |     |       |
| Style d'affichage de l'analyse | Aucun(e)           | ~   |       |
| Aide des propriétés            | Appliqu            | Jer |       |
|                                |                    |     |       |

## 1<sup>er</sup> Manipulations pratiques :

A l'aide de la palette ci-dessus :

1:100

#### A/ Modification de

l'échelle :

Modifier l'échelle en cliquant sur 1/100 et passer à l'échelle 1/50

#### Remarque :

Une fois la modification observée, revenez à une échelle de 1/100.

Le plan ne change pas (ouf !!) par contre le texte est devenu deux fois plus petit. Toutes les notations (textes, côtes, ...) sont dites ANNOTATIVES. Ils s'adaptent afin qu'à n'importe quelle échelle, leur taille sur papier lors d'une impression sera identique.

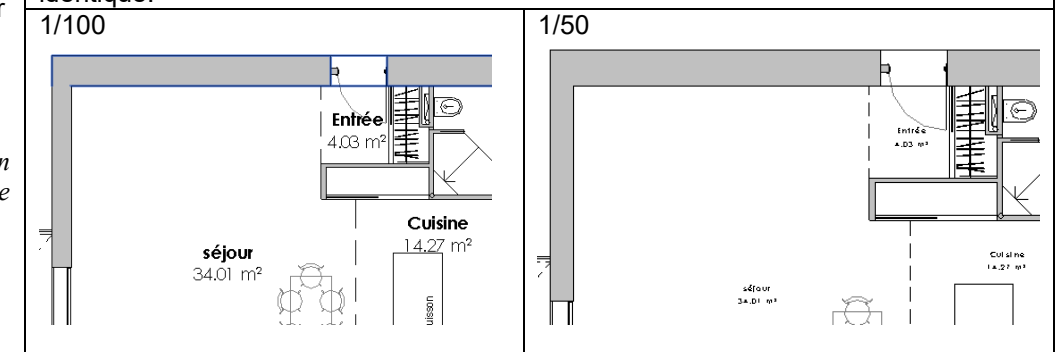

### B/ Zone cadrée :

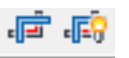

Le premier icone ci-dessus permet ou non de cadrer la vue : c'est un bouton ON/OFF

Le second permet de voir ou pas la zone cadrée : c'est aussi un bouton ON/OFF

Cadrer la vue c'est déjà préparer la vue à l'impression. Afficher le cadre permet de voir les limites de la zone de la vue cadrée. En cliquant sur le cadre (il devient bleu) il est possible de redimensionner son emprise.

### Que se passe-t-il ?

Manipulations : a) Rendre la vue non cadrée (le cadre est toujours visible mais inactif)

b) Désactiver le cadre

c) Réactiver le cadrage de la vue : le cadre ne s'affiche pas mais les objets autour ne sont plus visibles.

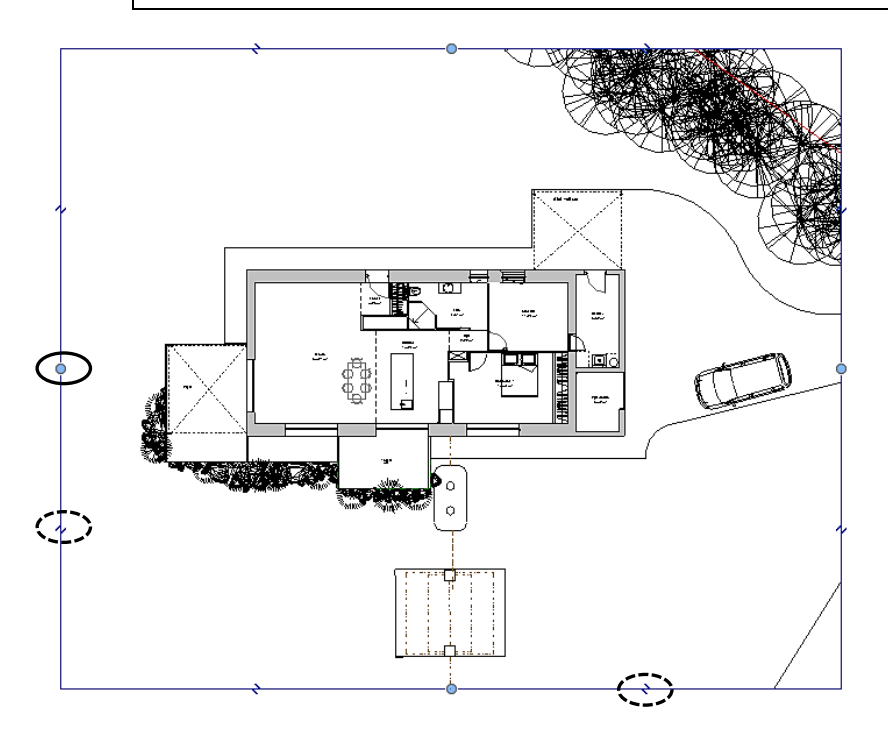

Les boules bleues permettent le redimensionnement du cadre. Les petits sigles disposés sur le cadre permettent d'enlever une partie de la vue cadrée. Ceci est temporaire et il suffit de reprendre une boule bleue et de la ramener vers son opposé afin de retrouver la vue complète.

# 2ième manipulation pratique : Les unités de travail

Par défaut, dans le gabarit utilisé (tel qu'ARCHITECTURE par exemple), des unités sont en place. Elles vont concerner le dessin (m, cm ou mm), les systèmes HVAC par exemple (l/s ; m3/h ; ...)

Elles peuvent être modifiées comme suit :

Allez dans l'onglet GERER, puis cliquez sur l'icône UNITES :

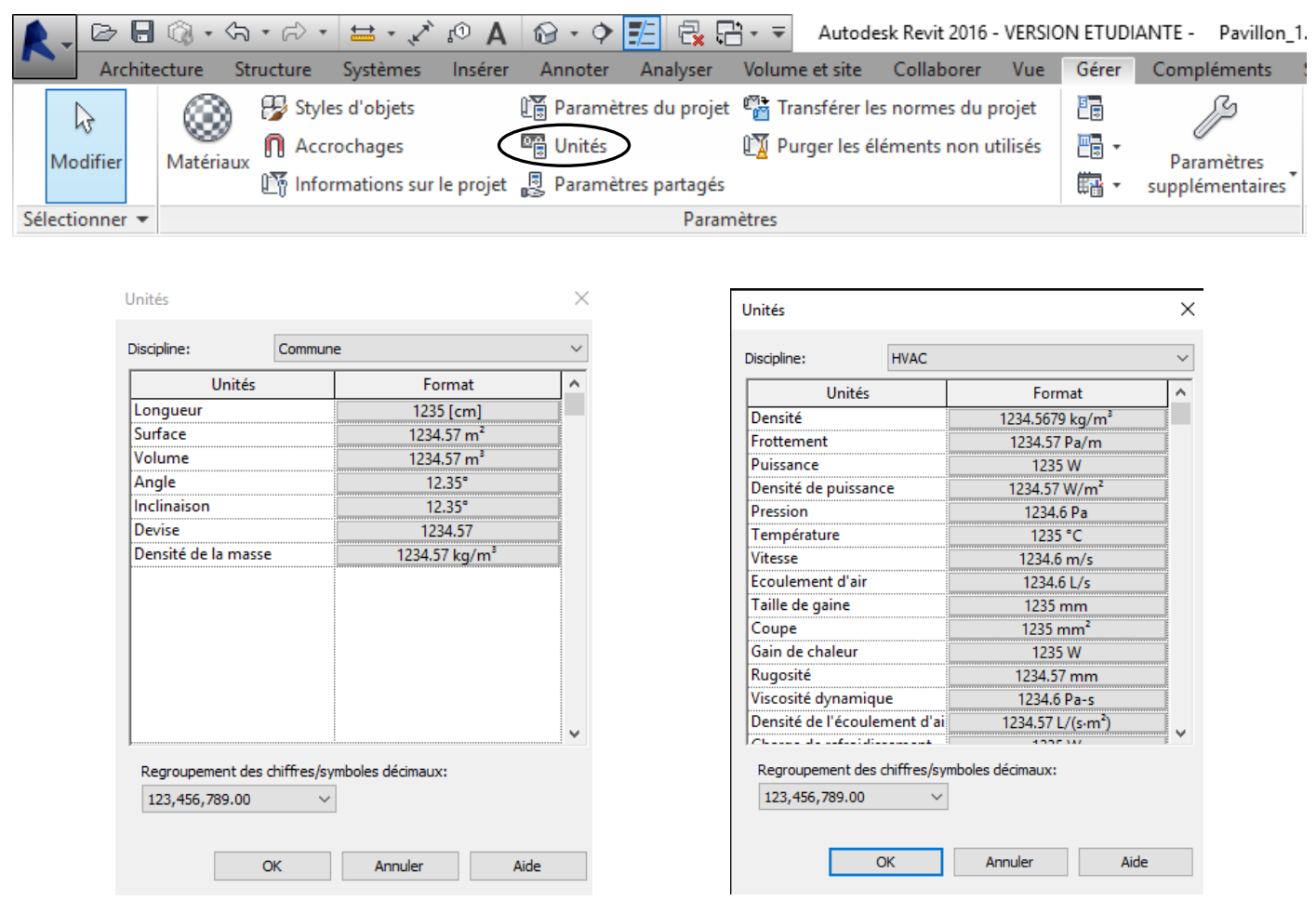

En cliquant sur option, il est possible de modifier les unités.

*Exemple :* Modifier l'unité du débit d'air (Ecoulement d'air) et la passer en m<sup>3</sup>/h avec deux décimales.

| Jnités                 |           |                |       | $\times$ |                 |                 |             |              |            |
|------------------------|-----------|----------------|-------|----------|-----------------|-----------------|-------------|--------------|------------|
| Discipline:            | VAC       |                |       | $\sim$   |                 |                 |             |              |            |
| Unités                 |           | Forma          | t     | ^        | $\sim$          |                 | ž, A        |              |            |
| Densité                |           | 1234.5679 k    | g/m³  |          |                 | - 8             | A LL M      |              | el.        |
| Frottement             |           | 1234.57 Pa     | a/m   |          | Format          |                 |             |              | ×          |
| Puissance              |           | 1235 W         | 1     |          |                 |                 |             |              |            |
| Densité de puissance   |           | 1234.57 W      | /m²   |          | Utiliser les p  | aramètres du p  | projet      |              |            |
| Pression               |           | 1234.6 P       | a     |          | Unitón          | Mate            | on cubon n  | or houro     | ~          |
| Température            |           | 1235 °C        | C     |          | Unites:         | Meth            | es cubes p  | ar neure     | ~          |
| Vitesse                |           | 1234.6 m       | n/s   |          | Arrondi:        |                 |             | Incrément de | l'arrondi: |
| Ecoulement d'air       |           | 1234.6 L       | /s    |          | 1 décimale      |                 | $\sim$      | 0.1          |            |
| Taille de gaine        |           | 1235 mi        | m     |          | 2 decimare      |                 |             |              |            |
| Coupe                  |           | 1235 mr        | n²    |          | Symbole d'unite | ź:              |             |              |            |
| Gain de chaleur        |           | 1235 W         | /     |          | m³/h            |                 | $\sim$      |              |            |
| Rugosité               |           | 1234.57 n      | nm    |          |                 |                 | da dasîna   |              |            |
| Viscosité dynamique    |           | 1234.6 Pa      | a-s   |          | Supprimer is    | es zeros en nin | ue chaine   |              |            |
| Densité de l'écouleme  | nt d'ai   | 1234.57 L/(    | s∙m²) |          | Supprimer 0     | ) pied          |             |              |            |
| OL                     |           | 100514         | , E   | ÷        | Afficher le s   | igne "+" pour l | es valeurs  | positives    |            |
| Regroupement des chiff | fres/symb | oles décimaux: |       |          | Lutiliser le re | arounement de   | es chiffres |              |            |
| 123,456,789.00         | $\sim$    |                |       |          | Supprimer le    | es espaces      | La Gallica  |              |            |
| ОК                     |           | Annuler        | Aide  |          |                 |                 | OK          | An           | nuler      |

# 2) Manipulation de la maquette3D : Objectifs : création de vues et passage à la 3D

21) Création de vues : Duplication et nouvelles vues

## A/ Duplication :

La duplication est une opération très courante dans REVIT, que ce soit pour une vue ou pour un mur, fenêtre, ... il ne faudra surtout pas oublier de renommer la vue ou l'objet dupliqué.

### Remarque :

C'est une opération qui permet de créer une nouvelle vue sans toucher à l'original et de l'adapter aux besoins : exemple du changement d'échelle et d'un nouveau cadrage de vue

## B/ Nouvelle vue en élévation :

Dans REVIT, et lors de l'ouverture d'un gabarit ARCHITECTURE, il existera dans le projet 4 vues d'élévation de base (NORD, SUD, ...)

Il est toutefois possible d'en rajouter

### Remarque :

Une vue peut très bien se placer à l'extérieur du bâti comme à l'intérieur d'une pièce.

Ceci est très utile lorsque l'on souhaite avoir une vue d'une panoplie de chauffage en chaufferie et ce sur plusieurs murs.

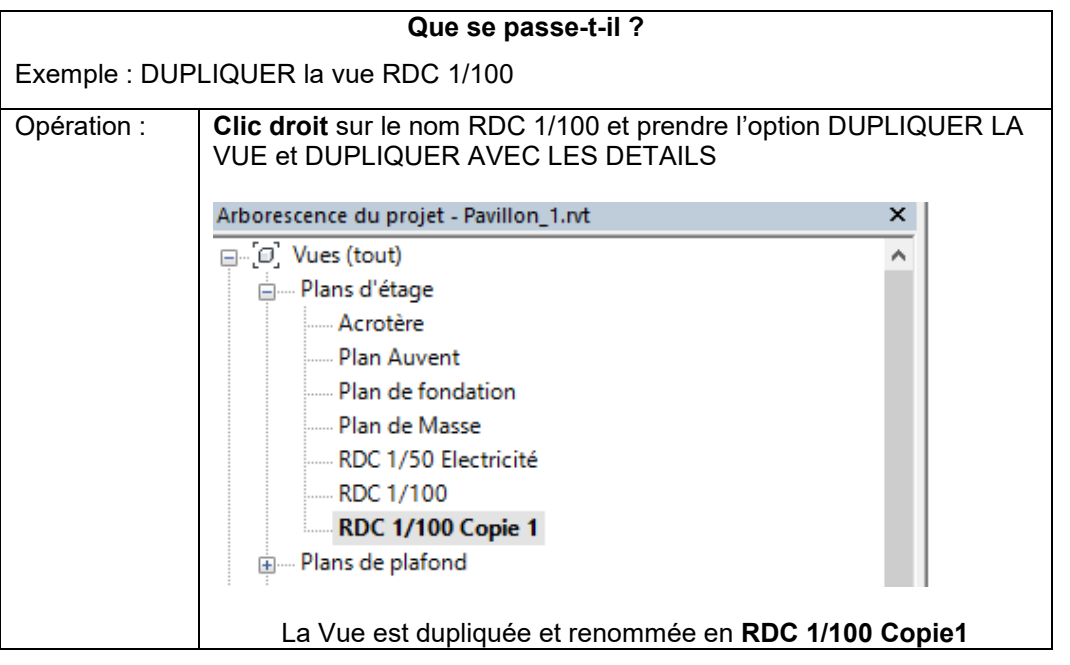

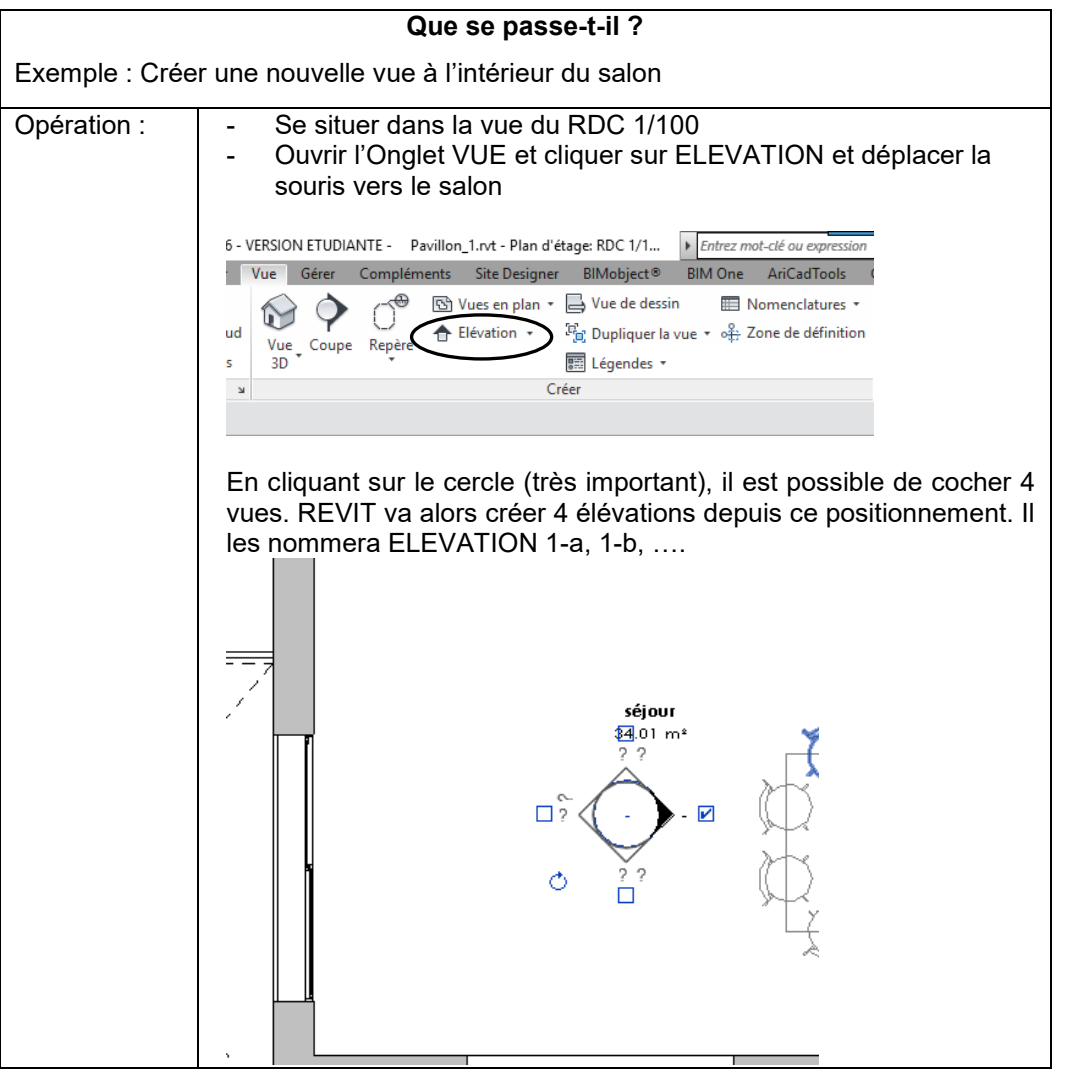

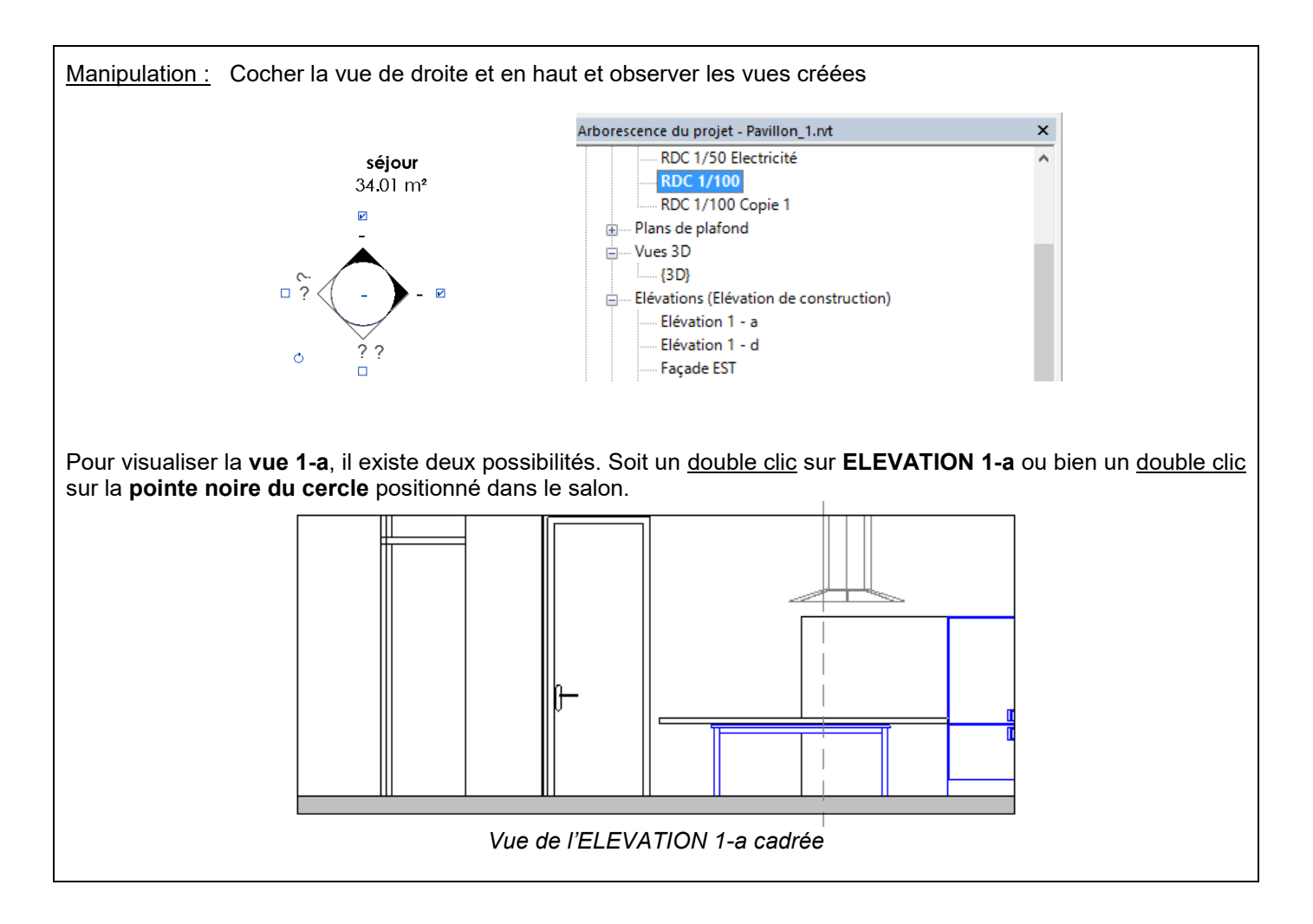

## C/ Vue 3D :

REVIT

d'en

Que se passe-t-il ? Exemple : Observer la vue 3D offre la possibilité d'observer le Opération : bâtiment en 3D au Double Clic sur : travers d'une vue pré-Arborescence du projet - Pavillon\_1.rvt positionnée dans RDC 1/50 Electricité RDC 1/100 l'arborescence RDC 1/100 Copie 1 Plans de plafond ÷ Vues 3D Il est toutefois possible {3D} Elévations (Elévation de construction) rajouter en **E**12 - 1 dupliquant la vue3D. **VIEW CUBE** Q Manipulations : A partir de la vue 3D présente à l'écran après le double clic : Créer une rotation du bâtiment en utilisant les fonctions suivantes : SHIFT + maintien du CLIC enfoncé sur la molette de la souris (et rotation de \_ la souris) \_ CLIC et maintien sur une arrête du VIEW CUBE et rotation du cube ZOOM : CTRL + maintien du CLIC enfoncé sur la molette de la souris (et rotation de

la souris) Mouvement Avant/Arrière de la Molette de la souris

## D/ Nouvelle vue en coupe :

Les vues en coupe peuvent fournir des détails de vues afin d'en améliorer la compréhension

## Que se passe-t-il ?

Exemple : Créer une nouvelle vue en coupe

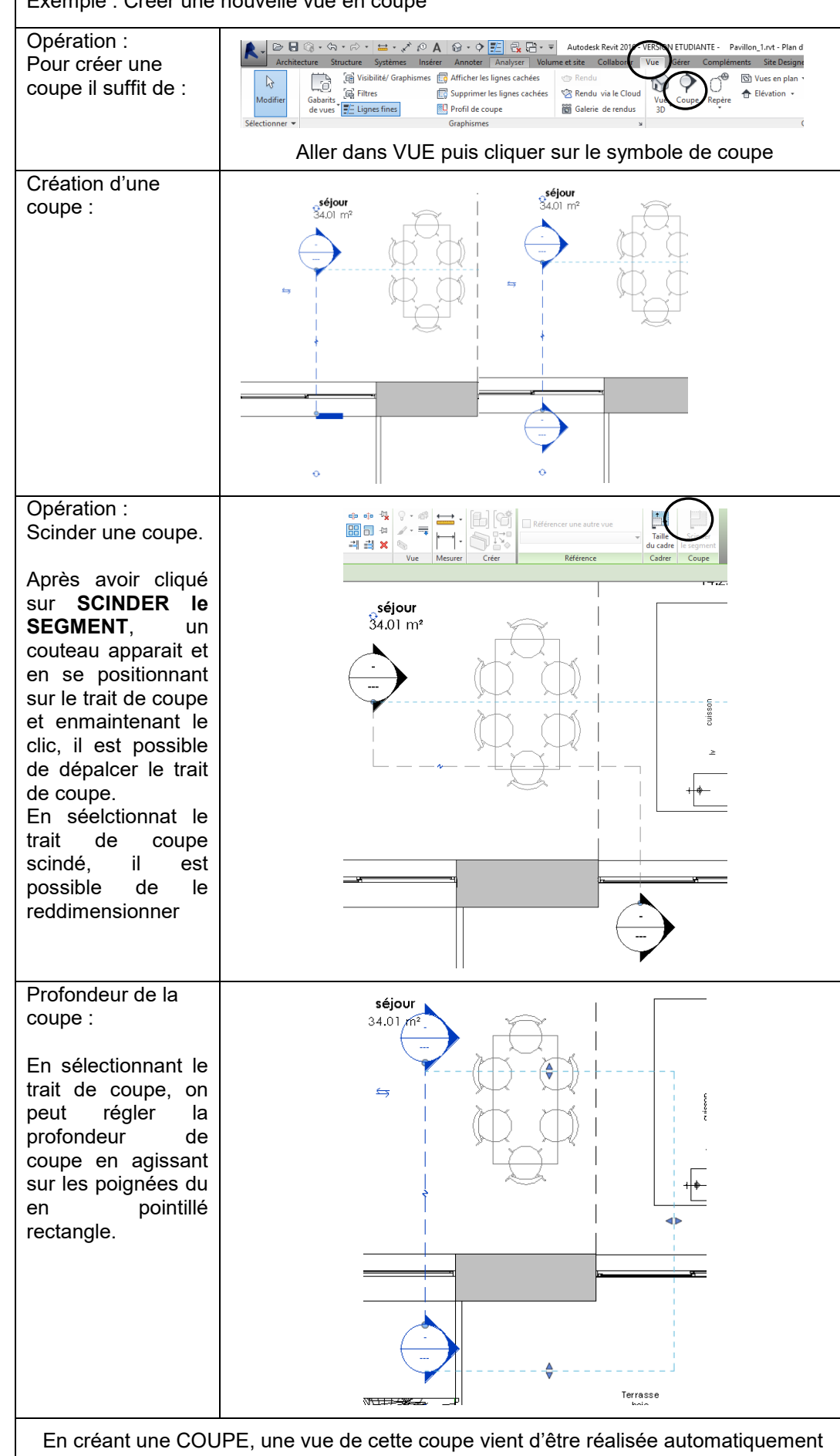

| <u>E/ Nouvelle vue en</u>                                                                                                    | Que se passe-t-il ?                                                                                                    |                                                                                                    |  |  |  |  |  |
|----------------------------------------------------------------------------------------------------|----------------------------------------------------------------------------------------------------|----------------------------------------------------------------------------------------------------|--|--|--|--|--|
| <u>coupe 3D :</u>                                                                                                    | Exemple : Créer une nouvelle vue en coupe 3D                                                                                                    |                                                                                                    |  |  |  |  |  |
| Les vues en coupe<br>3D sont très utiles<br>car elles permettent<br>une meilleure lisibilité<br>du projet et une<br>meilleure<br>compréhension. | 1 <sup>ère</sup> méthode :                                                                                                    | A partir de la vue 3D existante :<br>1) Dupliquer la vue avec détails (Clic droit)<br>2) Désactiver le cadrage de la vue<br>3) Rechercher dans la Palette de Propriétés la ligne :<br>ZONE DE COUPE : cocher la case                                                                                                    |  |  |  |  |  |
| Il existe plusieurs<br>possibilités de<br>création de vue 3D<br>en coupe :                                                                      |                                                                                                    |                                                                                                    |  |  |  |  |  |
|                                                                                                    |                                                                                                    | Un cadre autour de la vue apparait et en le sélectionnant on<br>peut, à l'aide des poignés, redimensionner le cadre                                                                                                    |  |  |  |  |  |
|                                                                                                    | Opération :<br>Recadrage de vue<br>Utilisation des<br>raccourcis pour la<br>rotation de la vue<br>Nota :<br>Il est possible de ne<br>plus afficher le cadre. Il<br>suffit de sélectionner le<br>cadre, faire un clic droit<br>et de prendre l'option<br>MASQUER DANS LA<br>VUE puis ELEMENT<br>Si on souhaite<br>verrouiller la vue, on<br>choisira d'utiiliser<br>l'icone : | Recadrer la vue afin d'observer l'intérieur du pavillon                                                                                                    |  |  |  |  |  |
|                                                                                                    | 2 <sup>ième</sup> méthode :<br>Beosin d'une vue 3D<br>suivant une coupe<br>définie en plan                                                                                                    | <ul> <li>Après avoir dupliquer la vue avec détails, et désactiver le cadrage :</li> <li>1) Sélectionner le cadre de la vue 3D</li> <li>2) Faire un Clic droit sur le View Cube et prendre l'option :</li> </ul>                                                                                                    |  |  |  |  |  |
|                                                                                                    | Il suffira de choisir une<br>coupe en particulier.<br>La nouvelle vue 3D<br>s'affiche et suffira de<br>modifier le point de vue<br>avec le raccourcis de<br>rotation.                                                                                                    | Alies au oblu       Debut         Largiter la vue       Debut         Consultar una baltection       Debut         Marca vue do 20 an perspetol       Defut ab vue do cours sur babt         Chris vue au cours sur babt       Debut         Marca debut       Course         Vers 30       Debut         Vers 30       Debut         Vers 30       Debut |  |  |  |  |  |

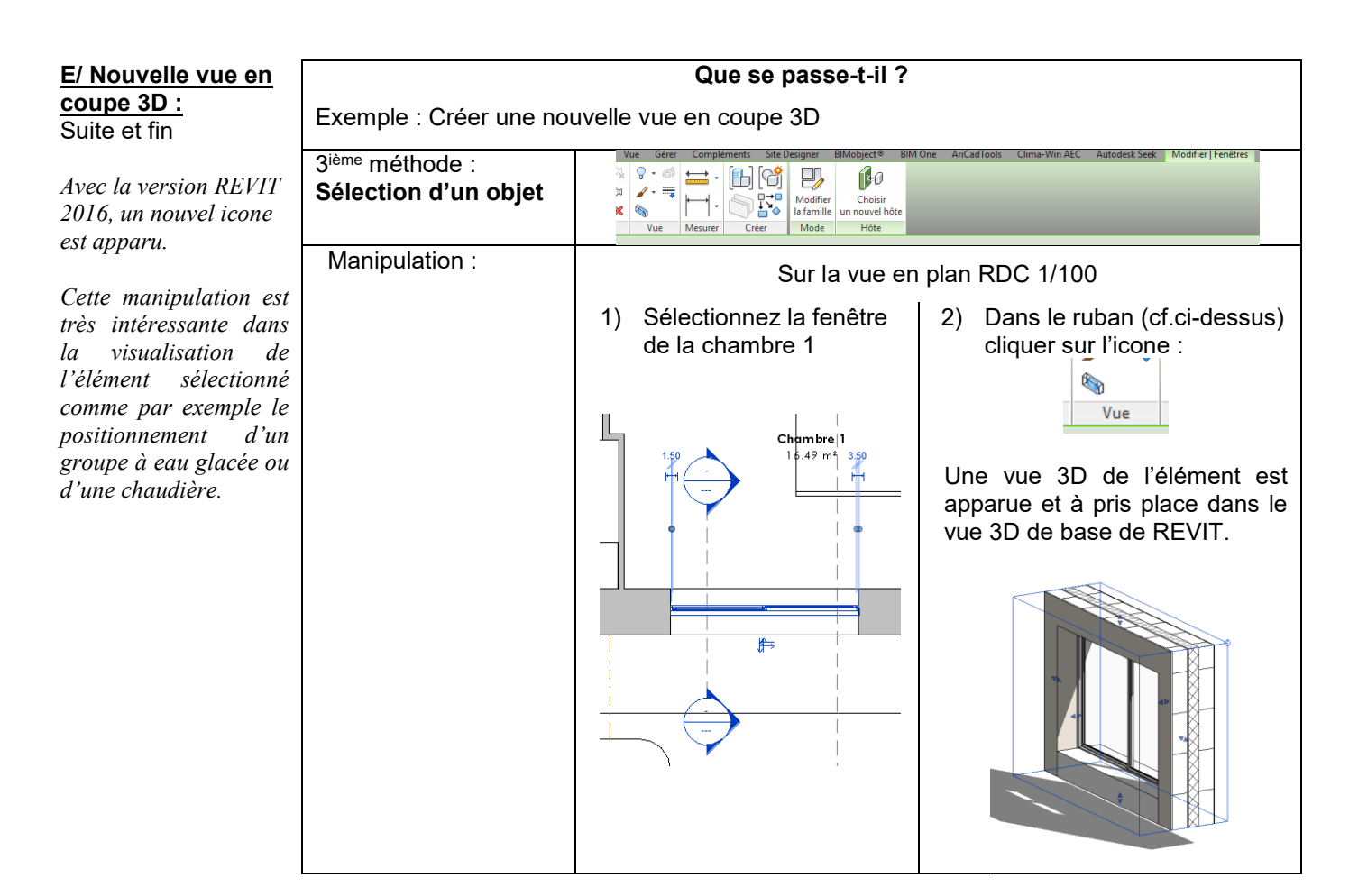

# ll est ABSOLUMENT à NOTER, qu'une vue 3D ou coupe 3D reste à l'échelle.

Les vues obtenues pourront être DUPLIQUER et ainsi intégrées à l'échelle sur une feuille A2 ou A3.

## F/ Manipulation sur une vue 3D globale :

Une fonction qui sera très utilisée dans une maquette 3D est l'éclatement des éléments.

Application : Sélectionne la vue 3D générale et orientez là du côté du cellier

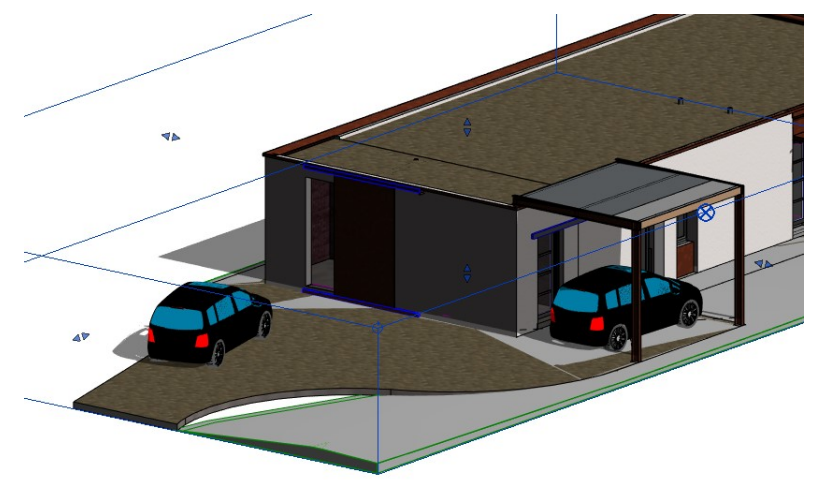

Sélectionnez un mur du cellier. Dans le ruban ci-dessous, cliquez sur l'icône :

| e      | Gérer          | Complé   | iments | Site D | esigner               | BIMobject              | t® BIM One               | e AriCa              | dTools               | Clima-Win AEC              | Autodesk  | Seek | Modifier | Murs |
|--------|----------------|----------|--------|--------|-----------------------|------------------------|--------------------------|----------------------|----------------------|----------------------------|-----------|------|----------|------|
| Ģ      | Â              | •        | В      | 6      |                       |                        | +                        | <b>■</b> ↑           |                      |                            |           |      |          |      |
| j<br>N | - <del>-</del> | <b>-</b> |        |        | Modifier<br>le profil | Redéfinir<br>le profil | Ouverture<br>dans un mur | Attacher<br>haut/bas | Détacher<br>haut/bas | Afficher les avert<br>liés | issements |      |          |      |
|        | Vue            | Mesurer  | Cr     | éer    | Mo                    | ode                    | Mod                      | ifier le mu          | r                    | Avertissem                 | nent      |      |          |      |

Un repère coloré s'affiche sur la paroi sélectionnée. Il suffira alors de cliquer sur un des axes pour le déplacer.

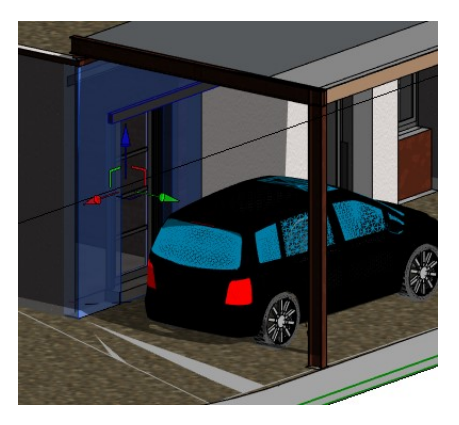

Il est possible de décrire la trajectoire de positionnement des objets déplacés en cliquant sur l'icône dédié et de cliquer sur les arrêtes de l'objet et éventuellement de tout réinitialiser si besoin.

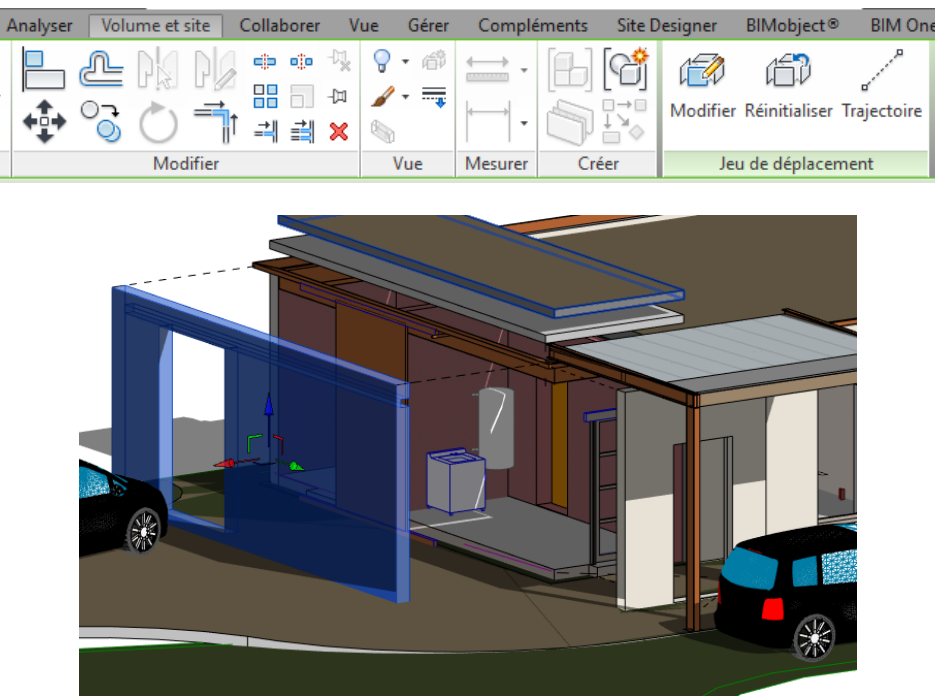

La vue ici a été produite par la fonction COULEUR UNIFORME, obtenue ci-après.

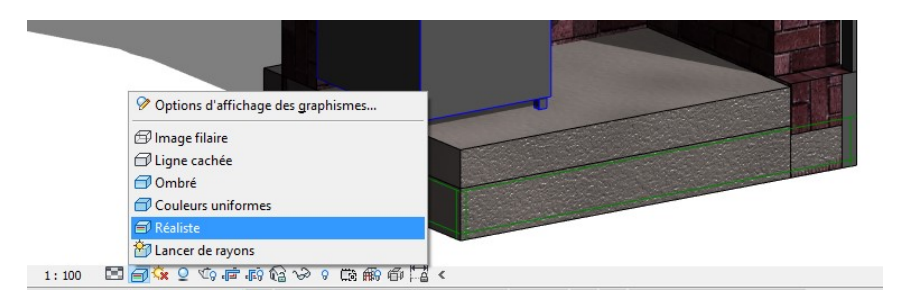

<u>Application :</u> Le client souhaite positionner un ballon d'eau chaude de 150l dans son cellier à côté de la machine à laver L'artisan souhaite deux vues à l'échelle et cotées pour le positionnement du ballon (par rapport aux murs et au plafond).

Une vue 3D coupée lui sera fourni à l'échelle en mode réaliste

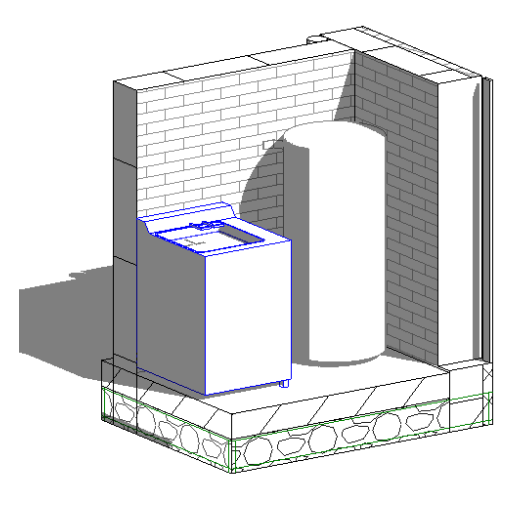

1:100 🖾 🗇 🔽 👤 🧐 👼 🏟 🚱 🔗 🖇 🏟 🏟 🖼 <

Cet exercice comporte de nouvelles fonctions et fonctionnalités. On va ici utiliser la barre d'espace, les côtes, les familles, la vues 3D et la coupe

- 1) Sélectionner la vue RDC 1/100
- 2) Dans l'arborescence du projet sélectionner : Chauffe-eau électrique Vertical 1501

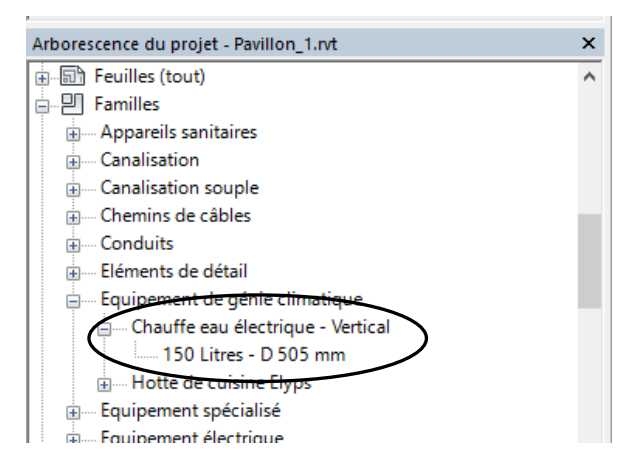

Après un clic sur l'objet, GLISSER/DEPOSER l'objet dans le cellier, derrière la porte ;

On remarque que les pates de fixation ne sont pas bien orientées. Lorsque le ballon est posé et sélectionné, pousse sur la barre d'espace du clavier jusqu'à ce que les fixations soient du bon côté du mur.

3) Sur la vue RDC 1/100, vous allez coter l'implantation du ballon.

Pour cela, allez dans l'onglet ANNOTER et utiliser la fonction ALIGNEE

| 🛕 🗸 🗁 🖯        | ©3 • ∽ r∂        | • 🗮 •     | A 🗈 🌂      | 🔂 • 🗘          | <u>F</u> 🗟   | <b>-</b> ∓ | Autod      | esk Revit 2 |
|----------------|------------------|-----------|------------|----------------|--------------|------------|------------|-------------|
| Archite        | ecture Structure | Systèm    | es Insérer | Annoter        | Analyser     | Volume     | et site    | Collabo     |
|                |                  | 1         | 🌊 Radiale  | ~ <del>0</del> | Cote d'élév  | ation      | IL L       | igne de dé  |
| Madifiar       |                  |           | 🚫 Diamètre | ~ <del>0</del> | Cote de coo  | ordonnées  | <u>₩</u> F | Région 👻    |
| Wouller        |                  | Angulaire | C Longueur | d'arc 🖂        | Cote d'incli | naison     |            | Composant   |
| Sélectionner 🔻 |                  |           | Cote 🔻     |                |              |            |            |             |
|                |                  |           |            |                |              |            |            |             |

Déplacez-vous dans la vue et positionnez les côtés nécessaires. (Exemple)

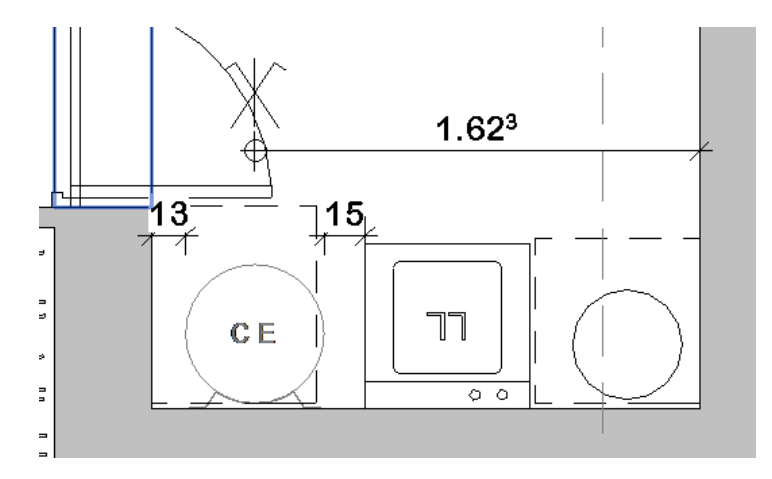

On remarquera que si on sélectionne le ballon de nouvelles cotes apparaissent en taille plus petites.

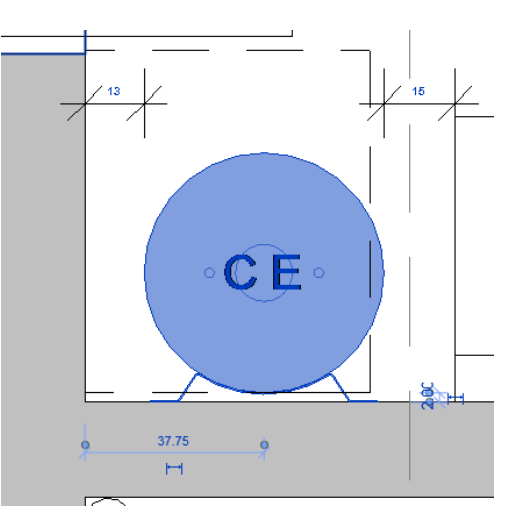

Ces côtes sont appelées COTES TEMPORAIRES et peuvent être sélectionnées afin d'en modifier leur valeur te ainsi pouvoir repositionner un élément.

#### Application :

- Sélectionnez le ballon
- Cliquez sur une des côtes et modifiez sa valeur.
- Observez le résultat

## Autre point concernant les côtes :

En double cliquant sur les côtes, on les édite mais on ne peut pas en changer la valeur, mais on peut rajouter un préfixe ou un suffixe par exemple.

| Texte de la cote                               |                                                                        | $\times$ |
|------------------------------------------------|------------------------------------------------------------------------|----------|
| Remarque: cet outil r<br>affecter la géométrie | emplace ou ajoute les valeurs de cotes par le texte sans<br>du modèle. |          |
| Valeur de la cote                              |                                                                        |          |
| Utiliser la vale                               | ur réelle 15                                                           |          |
| O Remplacer par                                | le texte                                                               |          |
| Champs de texte                                |                                                                        |          |
| Au-de                                          | essus de:                                                              |          |
|                                                |                                                                        |          |
| Préfixe:                                       | Valeur: Suffixe:                                                       |          |
|                                                | 15                                                                     |          |
| En de                                          | ssous de:                                                              |          |
|                                                |                                                                        |          |
|                                                |                                                                        |          |
| Visibilité d                                   | es repères de segment de cote: Par élément                             | 1        |
|                                                | OK Annuler Appliquer                                                   |          |

4) Sur la vue RDC 1/100, placez un plan de coupe, puis allez sur cette coupe et placez la côte d'encombrement du ballon. Décalez le ballon du sol de 50cm et cotez.

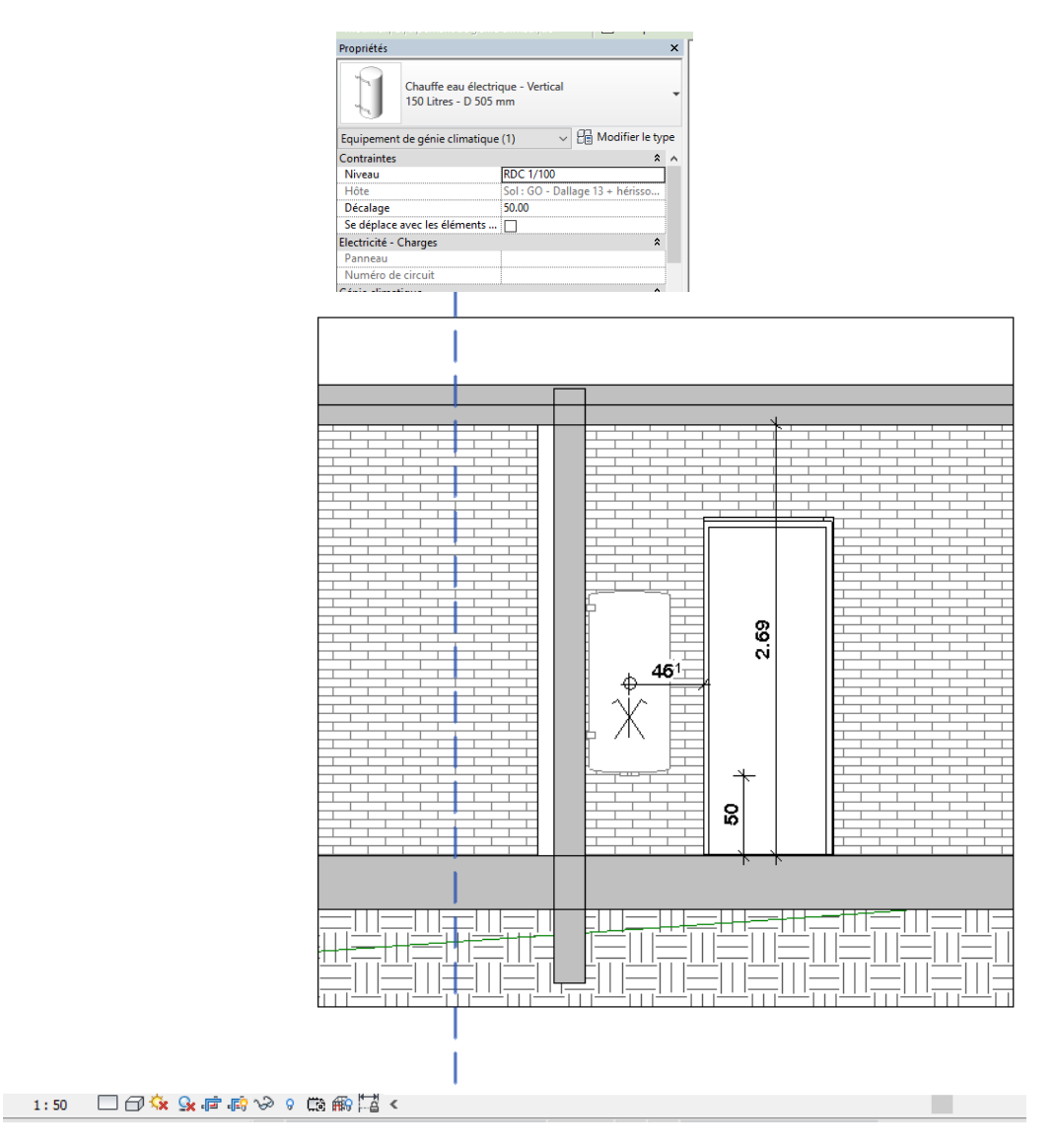

5) Sélectionnez le ballon et appuyez sur l'icône selon la 3<sup>ième</sup> méthode de création d'une coupe 3D, décrite ci-avant

1:100

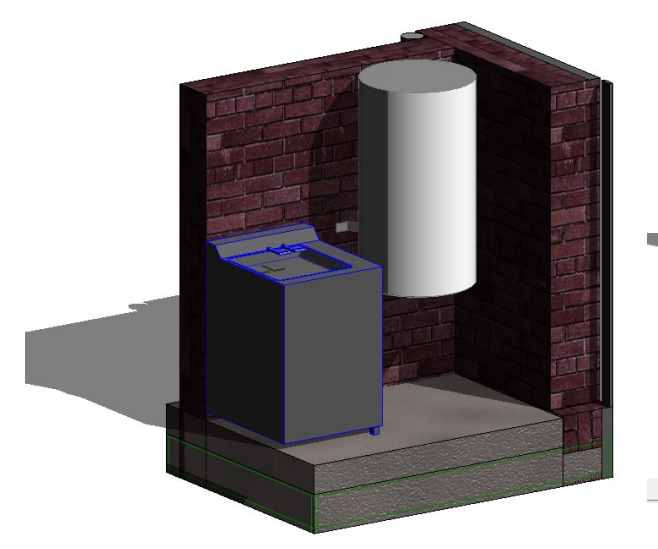

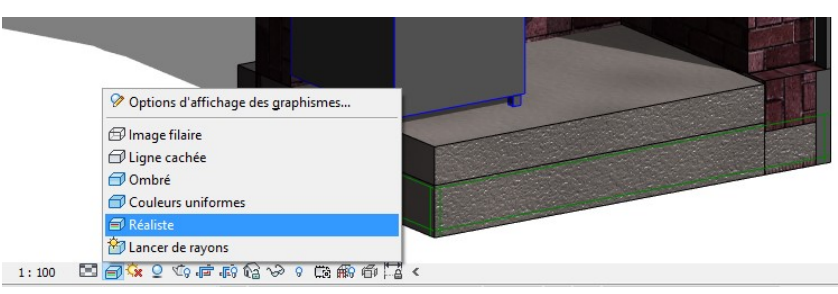

] 🗇 🔅 🕼 👘 🖓 🤉 📖 🖬 🖼

Pour rendre la vue réaliste, cliquez sur **REALISTE**.

et choisir l'option

#### 22) Création de vues : Vue en Perspective

La vue en perspective est une vue sans échelle et va s'obtenir à l'aide de la fonction **CAMERA**, qui pourra se positionner à l'intérieur comme à l'extérieur du bâtiment.

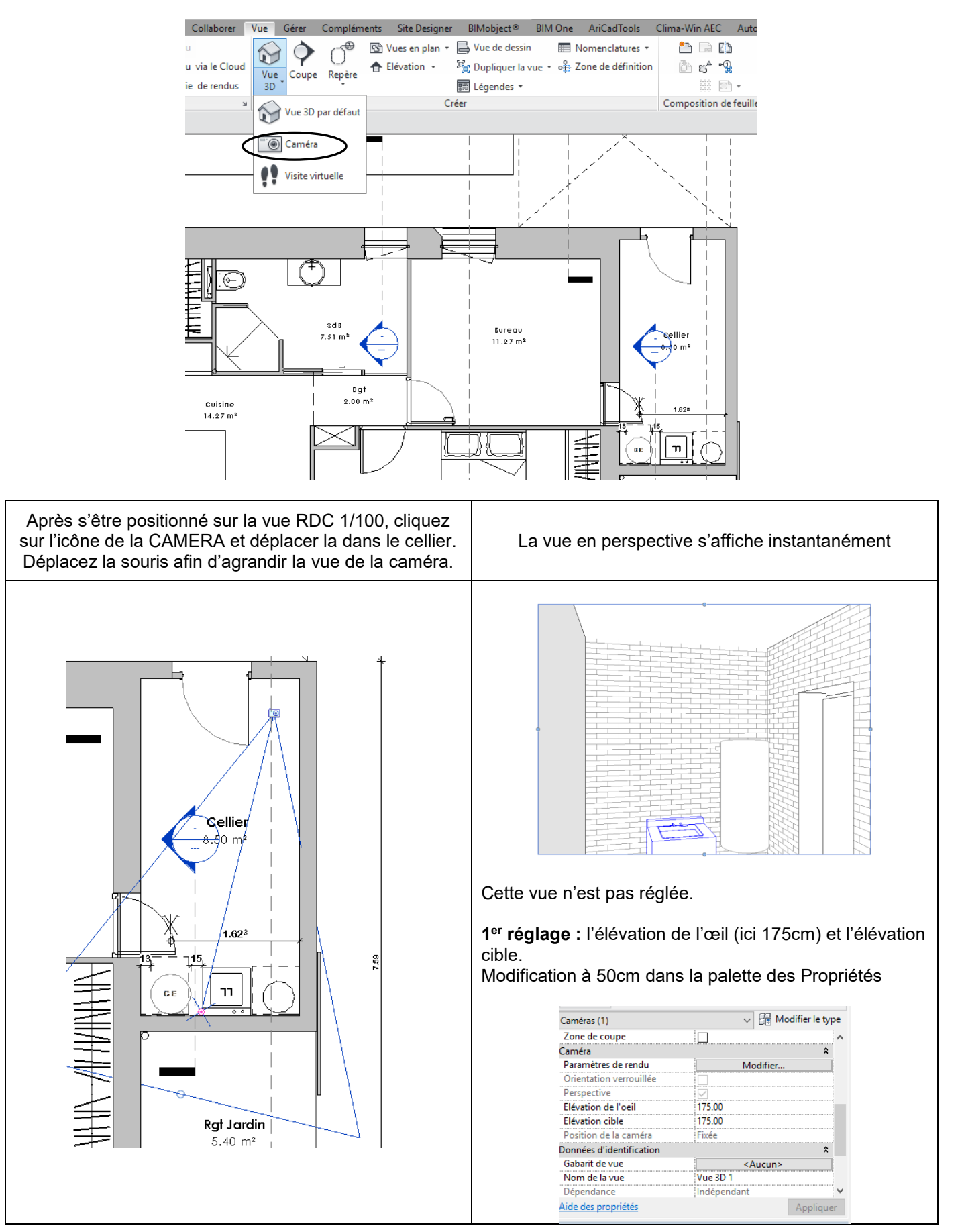

### En activant la vue REALISTE, on obtient :

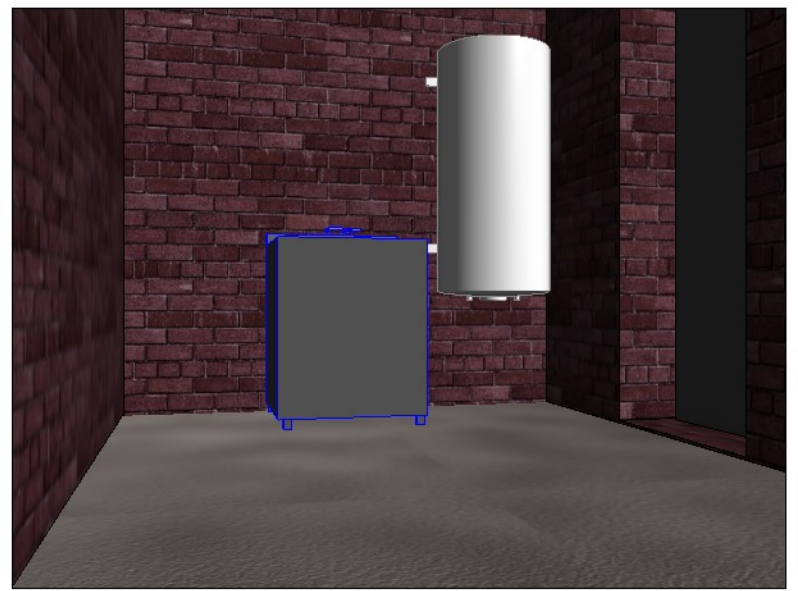

2<sup>ième</sup> réglage : la FOCALE : Il est possible d'augmenter ou de diminuer la focale ! Cela améliore la vue.

## Manipulation :

- 1) Sélectionnez le cadre de la vue en perspective (active la caméra dans la vue RDC 1/100)
- 2) Faire apparaitre le DISQUE DE NAVIGATION

Pour cela, il faut cliquer une fois sur le disque situé à droite de l'écran

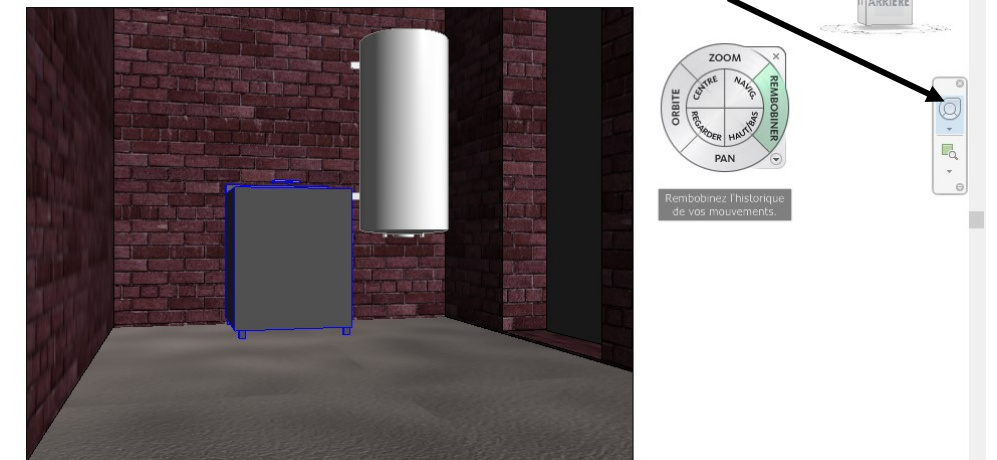

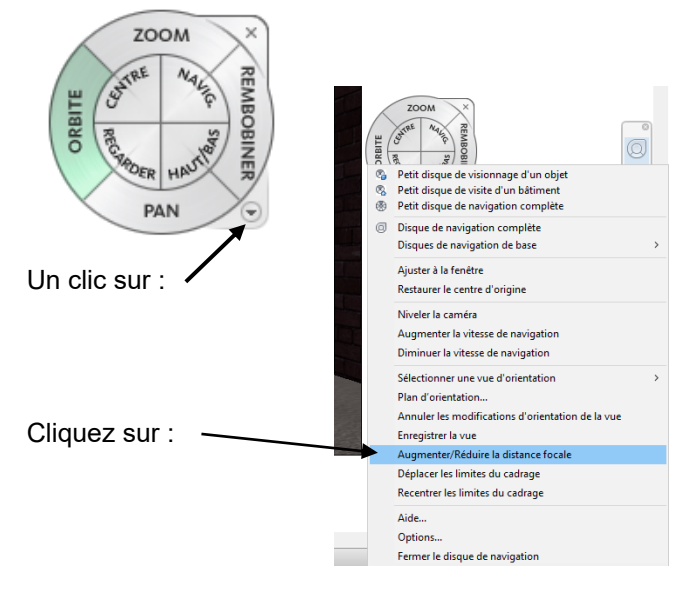

Il faudra ensuite placer la souris dans la vue 3D et cliquez un point dans la perspective et déplacer la souris

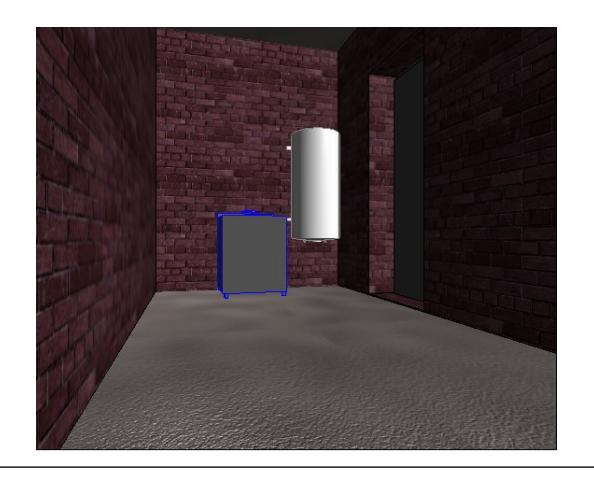